# CrystalScan 3600, 7200 + software CyberView X-SF

# OBSAH

| První kroky                                                | 2                                      |
|------------------------------------------------------------|----------------------------------------|
| Obsah balení                                               | 2                                      |
|                                                            |                                        |
|                                                            |                                        |
| Stručný návod                                              | 3                                      |
| Instalace software a ovladačů (pro PC).                    |                                        |
| Instalace software a ovladačů (pro MAC).                   |                                        |
| Instalace hardware                                         | 4                                      |
|                                                            |                                        |
| Skenování filmů a diapozitivů                              | 6                                      |
|                                                            | •                                      |
|                                                            |                                        |
| Cvberview X – SF                                           | 7                                      |
| I. hlavní okno ( pevné okno )                              | 7                                      |
| II. náhledové okno ( pevné okno )                          | 9                                      |
| III. okno pro nastavení aktivního snímku ( plovoucí okno ) |                                        |
| ······································                     |                                        |
|                                                            |                                        |
| Technický suport                                           | 11                                     |
| Návod pro rvchlou instalaci                                |                                        |
|                                                            | ······································ |

# **PRVNÍ KROKY**

Přečtěte si prosím nejdříve údaje o obsahu balení a zkontrolujte jeho úplnost. Před instalací prostudujte návod k rychlé instalaci.

Důležité! Uschovejte si originální karton pro případný další transport. Než začnete s přístrojem pracovat, seznamte se důkladně s tímto návodem k obsluze.

**OBSAH BALENÍ** 

Balení Vašeho Film skeneru obsahuje: -Filmskener -Síťový zdroj **Varování! Použití jiného síťového zdroje může poškodit skener.** -USB-kabel -CD-ROM s ovladači CyberView X-SF -CD-ROM Adobe Photoshop Elements 2.0 -návod k obsluze

## Pracovní teplota: 10° - 40°C

Upozornění: Skener používejte pouze v tomto teplotním rozmezí. Transportujete nebo skladujete-li přístroj mimo toto teplotní rozmezí, vyčkejte před jeho spuštěním tak dlouho, než přijme okolní teplotu.

> Vlhkost vzduchu během provozu 16% - 76% relativní vlhkost vzduchu

# Stručný návod

#### - MAC uživatelé by měli před instalací ovladačů skeneru.....

NEJDŘÍVE nainstalovat některý z aplikačních programů

Pokud máte na Vašem počítači TWAIN-kompatibilní aplikační software již nainstalován, můžete ovladače skeneru okamžitě nainstalovat.

- Nainstalujte ovladače skeneru.... (str. 3-4)

- Propojte skener s počítačem (PC nebo MAC) pomocí dodaného USB kabelu. (str. 4-5)

- Zapněte skener.

# INSTALACE SOFTWARE A OVLADAČŮ ( pro PC)

JE LI VAŠÍM OPERAČNÍM SYSTÉMEM WINDOWS XP, MŮŽE SE BĚHEM INSTALACE OVLADAČŮ OBJEVIT DIALOGOVÉ OKNO. V TOMTO PŘÍPADĚ VYBERTE **"CONTINUE ANYWAY".** 

## Model 7200, 3600

- a. Vložte Photoshop Element CD do CD mechaniky a dále postupujte podle instalačních pokynů na obrazovce. Nakonec vyjměte CD z mechaniky.
- b. Vložte CyberView X-SF CD do CD mechaniky. CD bude automatický spuštěno. Je-li automatické spuštění CD vypnuto, vyhledejte adresář "LAUNCH.EXE" a dvojitým kliknutím jej otevřete.
- c. Klikněte na "Software Installation" a dále postupujte podle instalačních pokynů na obrazovce.
- d. Klikněte na "Install Trial Software" a dále postupujte podle instalačních pokynů na obrazovce.

Upozornění: TRIAL je software od ASF, který může být použit POUZE s Photoshop Elements.

**Upozornění:** WinXP uživatelé by neměli po restartu vyjímat CD z mechaniky. Po restartování spusťte skener, Windows XP pozná USB-hardware a vyhledá z CD odpovídající ovladače:

- 1. V okně "Asistent pro vyhledání nového hardware" zvolte příkaz "Automatická instalace software" a klikněte na "dále"
- 2. V okně "Dokončit asistenta" klikněte na "Dokončit" a vyjměte CD z mechaniky.

# INSTALACE SOFTWARE A OVLADAČŮ ( pro MAC)

- a. Vložte Photoshop Elements CD do CD mechaniky a dvakrát klikněte na symbol "Adobe Photoshop Elements. Aplikace bude nainstalována. Vyjměte CD z mechaniky.
- b. Vložte CyberView X-SF CD do CD mechaniky. Na pracovní ploše se objeví CD symbol "CyberView X-SF".
- c. Pro instalaci Digital ROC a SHO programů klikněte dvakrát na adresář "ASF" a poté na adresář "MAC". Upozornění: TRIL je software od ASF který může být použit POUZE s Photoshop Elements.
- d. Pro instalaci ovladačů klikněte na adresář "CyberView X SF installer".

# INSTALACE HARDWARE

#### Připojení skeneru....

- 1. Ke zdroji elektrického proudu:
  - skener musí být vypnutý
  - skener může být připojen pouze do sítě se stejným el. napětím jaké je udáno na přístroji
  - připojte nejdříve adaptér do zásuvky a poté připojte skener.

#### 2. K USB rozhraní:

- připojte jeden konec USB kabelu k počítači.
- připojte druhý konec kabelu do skeneru.

## 1. Diarámečky...

- 1. Otevřete odklápěcí dvířka skeneru.
- 2. Pomocí vodítka nadzdvihněte skenovací rámeček.
- 3. Vložte diarámeček emulzí směrem dolů a skenovací rámeček opět přiklopte.
- 4. Zavřete odklápěcí dvířka.
- 5. Připraveno ke skenování.

## 2. Filmové pásky....

- 1. Otevřete odklápěcí dvířka skeneru.
- 2. Pomocí vodítka nadzdvihněte skenovací rámeček.
- 3. Položte film citlivou vrstvou směrem dolů a do středu skenovacího okénka.
- 4. Přitlačte film směrem dolů a přiklopte skenovací rámeček.
- 5. Připraveno ke skenování.

## 3. Skenování stisknutím tlačítka....

- 1. Otevřete CyberView X SF. Lze provést dvěma způsoby:
  - a) Otevřete aplikační program pro úpravu obrázků a naimportujte CyberView X – SF.
  - b) Klikněte na: Start Programy -CyberView X-SF a vyberte CyberView X.

Stiskněte skenovací tlačítko. Skener automaticky naskenuje aktuální obrázek a otevře jej v aplikačním programu.
UPOZORNĚNÍ: Při použití skenovacího tlačítka musíte nejdříve otevřít

CyberView X-SF.

# SKENOVÁNÍ DIAPOZITIVŮ A FILMŮ

#### Začátek skenování

#### KROK 1 – naimportování ovladače

Do skeneru vložte diapozitiv nebo filmový pásek a otevřete Photoshop Elements nebo jiný TWAIN – respektive Plugin – kompatibilní aplikační software.

#### Informace k Photoshop Elements...(pro PC- a MAC uživatele)

a) Otevřete Photoshop Elements, pro nainstalování TWAIN ovladačů vyberte, File→Import" a potom "CyberView X-SF.

#### KROK 2 – nastavení skeneru...

PC uživatelé mohou určit typ filmu, značku a model. Příklad: pokud používáte negativní film Fuji 200, vyberte: negativní→Fuji→Fuji200

#### MAC uživatelé mohou určit typ filmu a model.

Příklad: pokud používáte negativní film Agfa 200, vyberte: negativní→Agfa200

#### KROK 3 – náhled...

Pro shlédnutí náhledu stiskněte "Prescan" tlačítko.

#### KROK 4 – nastavení rozlišení...

Nastavte rozlišení pro naskenování obrázků. Přednastavené rozlišení činí 1800 Dpi. Upozornění: čím větší nastavené rozlišení, tím delší doba skenování a je zapotřebí více paměti.

Příklad:

| Rozlišení | Barevná hloubka | Potřebná paměť |
|-----------|-----------------|----------------|
| 300dpi    | 8 Bit           | Cca 350 Kb     |
| 600dpi    | 8 Bit           | Cca 1 MB       |
| 1800 dpi  | 8 Bit           | Cca 11 MB      |

#### KROK 5 – skenování

Pro naskenování snímku vyberte "Scan Current Frame. Pro přímé uložení snímku do vybraného adresáře vyberte "Scan Current Frame to File".

#### KROK 6 – ukončení

Po ukončení skenování budou všechny snímky převedeny do skenovacího software Uzavřete ovladač kliknutím na symbol"X" nebo na "**Scan**→Exit". Nyní můžete snímky upravit, uložit a vytisknout.

# CYBERVIEW X-SF – uživatelská plocha

# Popis CyberView X – SF

Uživatelská plocha CyberView X – SF se skládá ze tří částí.

1. Hlavní okno ( pevné okno )

## Menu příkaz

## Skenování

- 1. Prescan Current Frame : náhled aktuálního snímku.
- 2. Scan

Scan Current Frame : naskenování aktuálního snímku.

Scan Current Frame to File...: Naskenování aktuálního snímku do adresáře, výběr cesty, jména souboru, typu a JPEGkvality. Potvrzení kliknutím na "OK".

I. Zadejte místo, kam bude naskenovaný snímek uložen "Save in".

II. Zadejte jméno souboru v "Base File Name".

III. Zadejte typ souboru.

- IV. Určete kvalitu snímku u JPEG.
  - 3. Revert : všechny úpravy budou provedeny pozpátku a snímek bude zobrazen v původním stavu.
  - 4. Preference : nastavení vlastností.

I. "Scan Setting" – nastavení rozlišení náhledu.
II : "Using default real scan resolution" - výběr přednastavené hodnoty rozlišení

náhledu. Kliknutím na "Reset" se vrátíte k původnímu nastavení.

I. "Auto Exposure" – automatická expozice všech naskenovaných filmů.

II. "Auto Gamma" – použití "Auto Gammy" u všech naskenovaných filmů.

5. Exit: Uzavře CyberView X-SF – uživatelskou plochu.

## Náhled

- 1. Zoom In: zvětšení.
- 2. Zoom Out: zmenšení.
- 3. Rotate 90 Left: otočení o 90° proti hodinovým ručičkám.
- 4. Rotate 90Right: otočení o 90° ve směru hodinových ručiček.
- 5. Flip Horizontal: horizontální otočení.
- 6. Flip Vertical

#### Nastavení obrazu

1. Variations: náhled různých variací snímku s možností změny světla, tónů atd.

- 2. Color Balance...: nastavení jasu, kontrastu, sytosti a barvy (CMYK nebo RGB) snímku. Ukázka snímku před a po úpravě.
- 3. Curves and Leves...: nastavení kvality snímku pomocí pohybu křivek a rovin. Ukázka snímku před a po úpravě.

#### Okno

- 1. Exposure Setting...: pro nastavení expoziční doby (R, G, B) označte "Reset", obnovíte tak přednastavené hodnoty.
- Output Preview...: náhled výstupního formátu snímku. Pop-Up okno pro nastavení výstupního formátu (typ a velikost) a parametrů ( rozlišení a velikost).

#### Nápověda

- 1. User Manual: otevře uživatelskou příručku v elektronické podobě
- About...: náhled systémových informací (operačního systému, CPU), informace o produktu (název produktu, model, Hardware-verze, Firmware-verze, Software-verze) informace o přístroji (rozhraní, optické rozlišení)

## ♦Lišta funkcí

Pro zlepšení kvality skenovaných snímků, vyberte z lišty symbolů typ filmu, event. značku.

(negativ)

(positiv)

(čb)

Náhled: náhled aktuálního filmu.

Skenování: naskenování filmu. Zvolte ∇, pro zobrazení dalších funkcí.

Nastavení snímku: Zvolte  $\nabla$ , pro zobrazení dalších funkcí.

Náhled výstupu: náhled výstupu snímku.

#### Stavový proužek

V pravém spodním rohu jsou zobrazovány RGB hodnoty snímku.

2. Náhledové okno (pevné okno)

#### ♦Lišta symbolů

Při výběru skenovací oblasti, lze vybrat současně více selekcí.

Zvětšení: Zvětšení snímku. Každým kliknutím bude snímek zvětšen, max hodnota 1000%.

Zmenšení: Zmenšení snímku. Každým kliknutím bude snímek zmenšen, min. hodnota 25%.

90 vlevo: Snímek bude o 90° otočen vlevo proti směru hodinových ručiček.

90 vpravo: Snímek bude o 90° otočen vpravo ve směru hodinových ručiček.

Zrcadlové horizontální otočení: Snímek bude o 180°horizontálně otočen.

Zrcadlové vertikální otočení: Snímek bude o 180° vertikálně otočen.

Zpětně: Všechny změny budou provedeny zpětně a původní snímek bude zobrazen v náhledovém okně.

#### Náhledové okno

Náhled snímku. Jednotkou míry může být: "in", "cm", "px". Jednotky míry změníte pouhým kliknutím do levého horního rohu.

## Stavový proužek

V levém spodním rohu jsou zobrazeny barevné stupně červené, zelené, modré a souřadnice jednotlivé pozice snímku.

V pravém spodním rohu jsou zobrazeny zoom stupně aktuálního snímku a počet vybraných bloků.

3. Okno pro nastavení aktivního snímku. (Plovoucí okno) V rozšířeném modusu můžete provést další nastavení. Normal-Modus: nastavení hlavních parametrů skenování.(skenovací rozlišení, velikost filmu, barevná hloubka)

V rozšířeném modusu : nastavení parametrů skenování a výstupu (skenovací rozlišení, barevná hloubka, rozlišení výstupu, velikost, Scan-modus).

# **TECHNICKÁ PODPORA**

#### CyberView X –SF

V případě dalších otázek ohledně skeneru nebo **CyberView X-SF** ovladačů se obraťte prosím na technickou podporu Vašeho distributora.

#### Adobe Photoshop Elements

V případě otázek k Adobe Photoshop Elements software se obraťte prosím na podporu Adobe Systems Inc. Internetová stránka: <u>http://www.adobe.com</u>

#### ASF ROC a SHO (pouze pro Photoshop Elements)

V případě otázek k ASF ROC a SHO Plug-In-software se obraťte prosím na technickou podporu ASF. Internetová stránka: www.asf.com

www.excelfoto.cz

## NÁVOD PRO RYCHLOU INSTALACI

**PRO PC :** 

#### Nainstalujte ovladače ještě před zapojením USB kabelu a síťového zdroje.

#### Instalace skeneru ve windowsu:

(1)Vložte instalační CD-ROM do jednotky. Klikněte na "Next"(další) a zvolte výběr pro vyhledání nejlepšího ovladače. (2)Zvolte "Location"(seznam) a vyhledejte, podle toho jaký operační systém používáte, na CD-ROMU se nacházející soubor ovladače : "USBrv98" nebo "USBrv95". (3)Klikněte na "Next" (další) nebo na "OK". (uživatelé Windows 98 klikněte na "Next"(další) pro akceptování ovladače "GENE.INF".(4)Klikněte na "Finish"(dokončit).

#### Připojení skeneru:

(1)Použijte přiložený USB kabel. (2)Zapojte jeden konec kabelu do přípojky na zadní straně skeneru.(3)Zapojte síťový zdroj na zadní straně do skeneru a zástrčku zapojte do zásuvky se střídavým proudem.

# **PRO MAC :**

#### Nainstalujte ovladače ještě před zapojením USB kabelu a síťového zdroje.

#### Instalace skeneru pro Macintosh systém:

Vložte CD-ROM do jednotky.Klikněte dvakrát na složku "Scannner Driver"(ovladač skeneru),která se objeví na pracovní ploše.

(1)Klikněte dvakrát na symbol "CyberView V 1.0 Installer" (CyberView instalační program V 1.0). Klikněte na "Continue"(dál). (2)Klikněte na "Install"(instalovat), pro spuštění instalace. Klikněte na "Quit"(ukončit), pro ukončení instalace.(3) Zapněte Váš skener a spusťte znovu Váš Macintosh počítač.

#### Připojení skeneru:

(1)Použijte přiložený USB kabel.(2)Zapojte jeden konec kabelu do přípojky na zadní straně skeneru.(3)Zapojte síťový zdroj na zadní straně do skeneru a zástrčku zapojte do zásuvky se střídavým proudem.

Upozornění: Instalační postupy se mohou jeden od druhého lišit podle toho , kterou z aplikací používáte. Další pokyny naleznete v uživatelské příručce.

# DIGITAL ICE<sup>3™</sup> v CyberView X K dispozici pouze ve skenerech se zabudovanou funkcí

Obsahuje DIGITAL ICE<sup>™</sup>, DIGITAL ROC<sup>™</sup>, DIGITAL GEM<sup>™</sup>

Aktivujte funkci ICE před vlastním skenováním. Je-li tato funkce aktivována před předběžným skenováním, je předloha skenována pouze jednou (pouze sken). Jinak je skenována dvakrát (předběžný sken a sken).

Aktivujete-li funkce ROC nebo GEM, získáte nejprve z obrazové předlohy kliknutím na "Apply" (převzít) náhled a pak je nakonec skenováno. Rozdíly jsou v náhledovém okně patrné.

- 1. **ICE**: Odstraňuje automaticky rušivé prvky povrchu skenovaného obrazu jako prach nebo škrábance. Klikněte pro aktivaci nebo deaktivaci funkce ICE.
- 2. ROC: Obnovuje automaticky originální barvy tím, že se analyzuje předloha a vybledlé barvy se upravují. Klikněte pro otevření okna ROC. Označte políčko, abyste funkci aktivovali a posuňte posuvník do požadované polohy nebo zadejte přímo hodnotu ROC do pole. Pro aplikaci klikněte na "Apply". Ze snímku vznikne obnovený náhled, aby se ukázal výsledek s Vašim nastavením. Jakmile je dosažen požadovaný efekt, můžete obrázky s těmito nastaveními skenovat. Upozornění:

Úpravy, které se provádějí s ROC, přepisují manuální barevné úpravy, které jste učinili před použitím funkce ROC.

3. **GEM:** Provede automatickou analýzu a potlačí zrno.

Klikněte pro otevření okna GEM. Označte políčko, abyste funkci aktivovali a posuňte posuvník do požadované polohy nebo zadejte přímo hodnotu GEM do pole. Pro aplikaci klikněte na "Apply". Ze snímku vznikne obnovený náhled, aby se ukázal výsledek s Vašim nastavením. Jakmile je dosažen požadovaný efekt, můžete obrázky s těmito nastaveními skenovat.

#### Pozn: GEM zlepšuje kvalitu obrazu, skenuje –li se na 1800 dpi nebo více.